# VMG1312-B30A

Routing Modus

Quick Steps Telekom Deutschland, CM Inhouse/LAN, 25.07.2014

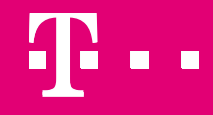

**ERLEBEN, WAS VERBINDET.** 

# **Vorbereitende Arbeiten an Ihrem PC/Laptop.**

#### Einstellen einer passenden festen IP-Adresse am Lan-Port Ihres PC/Laptop

- Verbinden Sie Ihren PC/Laptop mit einem LAN-Kabel am VMG an eine der LAN-Buchsen
- Setzen Sie die IP-Adresses des Adapters Ihres PC/Laptop auf eine feste Adresse (je nach Betriebssystem Vorgehen unterschiedlich, bitte Anleitung Ihres Systems beachten)

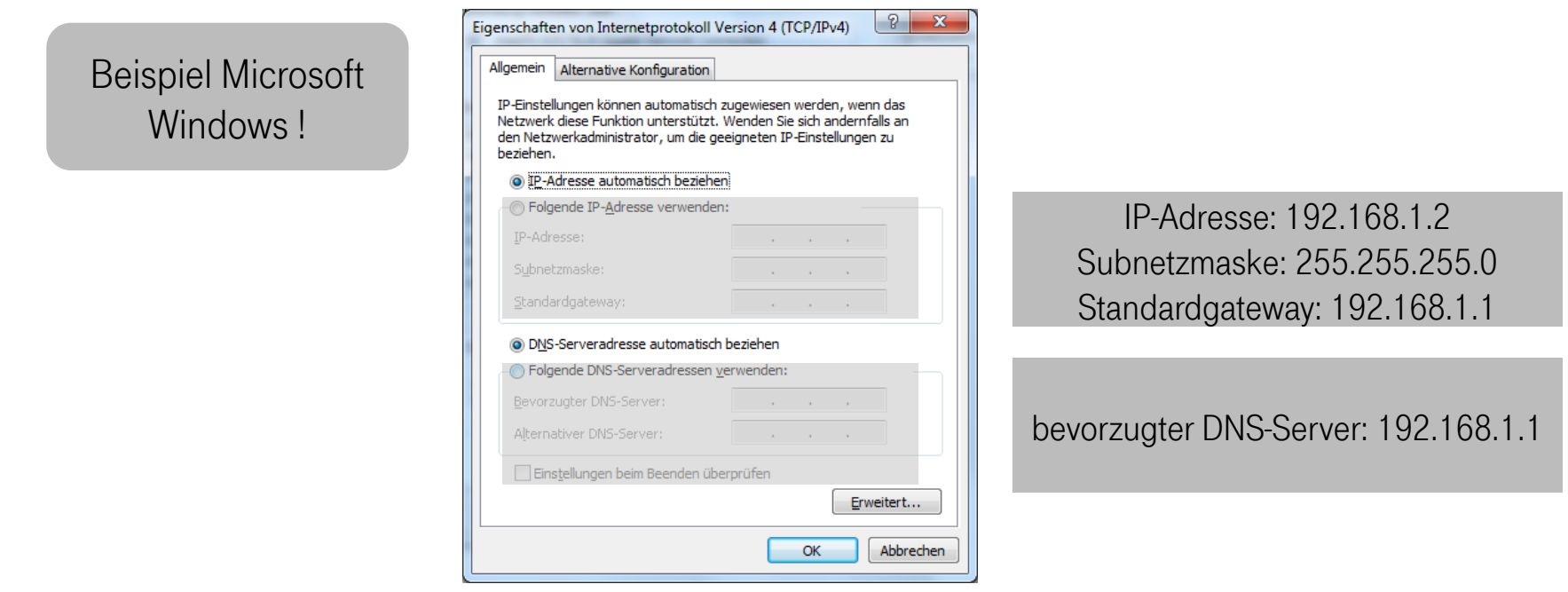

Jetzt können Sie wie auf den Folgeseiten beschrieben vorgehen!

25.07.2014

# VMG1312-B30A Routing Modus (1/8)

Um das VMG1312-B30A in den Routing Modus zu versetzen und weitere Funktionen zu aktivieren gehen sie bitte wie folgt vor:

Die Standard IP-Adresse lautet: 192.168.1.1

Geben sie diese IP-Adresse in die Adresszeile ihres Internetbrowsers ein.

Es erscheint diese Anmeldeseite

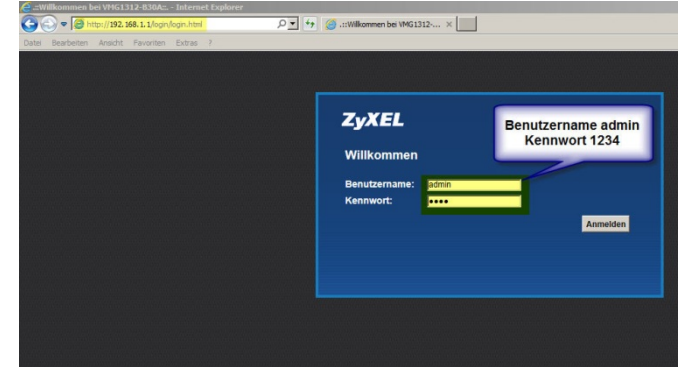

Tragen sie hier ihren Benutzernamen und das Kennwort ein. Default lautet admin / 1234

# VMG1312-B30A Routing Modus (2/8)

#### Die hinterlegten Profile müssen nun gelöscht werden

| XEL                | VMG1312-B          | 30A            |                          |                          |                      |                         |                |              | D                    | eutsch 🔽    | 泼 Quick      | estart 🕒 | 1 |
|--------------------|--------------------|----------------|--------------------------|--------------------------|----------------------|-------------------------|----------------|--------------|----------------------|-------------|--------------|----------|---|
| itband<br>reitband | 3G-Backup          | Erweitert      | 802.1x E                 | thernet WAN              |                      |                         |                |              |                      |             |              |          |   |
| Sie k              | önnen die Internet | -Einstellunger | ı dieses Geräts kor      | nfigurieren. Mit e       | iner korrekte        | n Konfiguratio          | n wird eine In | ternet-Verbi | ndung erfolgreid     | ch aufgebau | t.           |          |   |
| Neu                | e WAN-Schnittste   | elle hinzufüge | n                        |                          |                      |                         |                |              |                      |             |              |          |   |
|                    | # N                | ame 1          | yp Modus                 | Encapsu                  | 802.1p               | 802.1q                  | IGMP<br>Proxy  | NAT          | Standard-<br>Gateway | IPv6        | MLD<br>Proxy | Ändern   | 1 |
|                    | 1 A                | DSL A          | TM Bridge                | Bridge                   | k.A.                 | k.A.                    | N              | N            | N                    | N           | N            | 21       | 7 |
|                    | 2 V                | DSL P          | TM Bridge                | Bridge                   | 7                    | 7                       | Ν              | N            | Ν                    | Ν           | Ν            | 21       | Ĩ |
| Γ                  | Ait "Neue V        | VAN-Sch        | Löschei<br>Inittstelle h | n Sie bitte<br>inzufüger | beide  <br>I'' leger | Profile !!<br>I Sie ein | e neue V       | erbind/      | lung an              |             |              | Î        |   |
|                    |                    | ,              | /erbindungsstatu         | Netzwerke                | in Si                | (internet               | Systemmo       | nitor        | Wartung              |             |              |          |   |

# VMG1312-B30A Routing Modus (3/8)

#### Wählen sie in der WAN-Konfiguration die folgenden Einstellungen

| WAN-Konfiguration            |                    |
|------------------------------|--------------------|
| Allgemein                    |                    |
| Aktiv                        |                    |
| Name :                       | RoutingMode        |
| Тур:                         | ADSL/VDSL over PTM |
| Modus :                      | Routing            |
| Encapsulation:               | PPPoE 💌            |
| IPv6/IPv4 Modus:             | Nur IPv4           |
|                              |                    |
| PPP-Daten                    |                    |
| PPP-Benutzername :           | Benutzername       |
| PPP-Kennwort :               | ••••••             |
| PPP Auto Connect :           |                    |
| Inaktivitätszeit [Minuten]:: | 5                  |
| PPPoE-Service-Name :         |                    |
| PPPoE Passthrough :          |                    |
| Zeitplan:                    | (HH:MM)            |

#### VMG1312-B30A Routing Modus (4/8)

#### **IP-Adresse** IP-Adresse automatisch beziehen O Statische IP-Adresse 0.0.0.0 IP-Adresse : 0.0.0.0 Subnetzmaske : Gateway-IP-Adresse : 0.0.0.0 **Routing-Funktion** NAT-Aktivierung : ~ Fullcone NAT-Aktivierung : IGMP Proxy Aktivieren : Als Standard-Gateway verwenden : ~ DNS Server DNS : Dynamisch Ostatisch DNS Server 1: DNG Server 2 -

6

# VMG1312-B30A Routing Modus (5/8)

| AN-Konfiguration        |                                                 |
|-------------------------|-------------------------------------------------|
| 6RD aktivieren :        | O Aktivieren 💿 Deaktivieren                     |
| 6RD Typ :               | DHCP  Statisch                                  |
| IPv4 Maskenlänge :      |                                                 |
| 6RD Border Relay S      |                                                 |
| 6RD IPv6-Präfix : V     | erwenden, ansonsten den ISP (Provider) fragen!! |
| VLAN                    |                                                 |
| Aktiv :                 |                                                 |
| 802.1p :                | 5 🗸                                             |
| 802.1q :                | 7 (0-4094)                                      |
| QoS                     |                                                 |
| Übertragungsratengrenze | (kb/s)                                          |
|                         |                                                 |
| мти                     |                                                 |

# VMG1312-B30A Routing Modus (6/8)

#### WLAN ist werksseitig deaktiviert, wenn erforderlich, kann dieses hier aktiviert werden

| t werksseitig deaktiviert! B<br>des WLAN Signales) & W | itte aktivieren wenn es benötigt wird! SSID (Name<br>/PA2-PSK Kennwort prüfen und ggfs. ändern! |
|--------------------------------------------------------|-------------------------------------------------------------------------------------------------|
| WLAN einrichten                                        |                                                                                                 |
| WLAN                                                   | Aktivieren O Deaktiviert (wenn deaktiviert, gelten Einstellungen nicht)                         |
| Band :                                                 | 2.4GHz 🗸                                                                                        |
| Kanal :                                                | Auto                                                                                            |
| WLAN-Einstellungen                                     |                                                                                                 |
| WLAN-Netzwerkname (SSID) :                             | ZyXEL22210                                                                                      |
| Clients max.:                                          | 64                                                                                              |
|                                                        | SSID ausblenden                                                                                 |
|                                                        | Verbessertes Multicast Forwarding                                                               |
| Maximale Bandbreite:                                   | kb/s                                                                                            |
| Max. Downstream Bandbreite:                            | Kbps                                                                                            |

8

# VMG1312-B30A Routing Modus (7/8)

#### Aktivieren sie den DHCP-Server

| Gruppenname :         | Default                                |
|-----------------------|----------------------------------------|
| LAN IP einrichten     |                                        |
| IP Adresse :          | 192.168.1.1                            |
| Subnetzmaske :        | 255.255.255.0                          |
| IGMP Snooping         |                                        |
| Status :              | IGMP Snooping aktivieren               |
| IGMP Modus :          | ● Standard-Modus 〇 Blockier-Modus      |
| DHCP-Server-Status    |                                        |
| DHCP:                 | Aktivieren O Deaktivieren O DHCP Relay |
| IP-Adressierungswerte |                                        |
| Erste IP-Adresse :    | 192.168.1.2                            |
| Letzte IP-Adresse :   | 192.168.1.254                          |

#### VMG1312-B30A Routing Modus (8/8)

Gratulation: Der Routing Modus Ihres VMG ist nun aktiviert und konfiguriert. Und: Vergessen Sie nicht, nun den LAN-Adapter Ihres PC/Laptop wieder auf die Standardeinstellungen zurück zusetzen!

| Eigenschaften von Internetprotokoll Ve                                                                                                    | ersion 4 (TCP/IPv4) |  |  |  |  |  |  |  |
|----------------------------------------------------------------------------------------------------|---------------------|--|--|--|--|--|--|--|
| Allgemein Alternative Konfiguration                                                                                                    |                     |  |  |  |  |  |  |  |
| IP-Einstellungen können automatisch zugewiesen werden, wenn das<br>Netzwerk diese Funktion unterstützt. Wenden Sie sich andernfalls an<br>den Netzwerkadministrator, um die geeigneten IP-Einstellungen zu<br>beziehen. |                     |  |  |  |  |  |  |  |
| IP-Adresse automatisch beziehen                                                                                                    |                     |  |  |  |  |  |  |  |
| - Folgende IP- <u>A</u> dresse verwenden:                                                                                                    |                     |  |  |  |  |  |  |  |
| IP-Adresse:                                                                                                    |                     |  |  |  |  |  |  |  |
| S <u>u</u> bnetzmaske:                                                                                                    |                     |  |  |  |  |  |  |  |
| <u>S</u> tandardgateway:                                                                                                    |                     |  |  |  |  |  |  |  |
| DNS-Serveradresse automatisch b                                                                                                    | peziehen            |  |  |  |  |  |  |  |
| - Folgende DNS-Serveradressen ve                                                                                                    | rwenden:            |  |  |  |  |  |  |  |
| Bevorzugter DNS-Server:                                                                                                    | · · ·               |  |  |  |  |  |  |  |
| Alternativer DNS-Server:                                                                                                    |                     |  |  |  |  |  |  |  |
| Einstellungen beim Beenden überprüfen                                                                                                    |                     |  |  |  |  |  |  |  |
|                                                                                                    | Erweitert           |  |  |  |  |  |  |  |
|                                                                                                    | OK Abbrechen        |  |  |  |  |  |  |  |

ERLEBEN, WAS VERBINDET.